## Hubspot

## HubSpot

This integration requires the following information provided to Dstny

• Private app API access token: (String of letters and numbers generated by Hubspot admin)

\* To configure a Private App, the user needs to be a "super admin".

- In your HubSpot account, click the **settings icon** in the main navigation bar.
- In the left sidebar menu, navigate to Integrations > Private Apps.
- Click Create private app.
- On the *Basic Info* tab, configure the details of your app:
  - Enter your app's **name**.
  - Hover over the placeholder logo and click the **upload icon** to upload a square image that will serve as
  - $\circ$  the logo for your app.
  - Enter a **description** for your app.
- Click the Scopes tab.
- Select the **Read** checkbox for the **Crm.Objects.Contacts** scope.
- After you're done configuring your app, click **Create app** in the top right.
- In the dialog box, review the info about your app's access token, then click **Continue creating**.

https://developers.hubspot.com/docs/api/private-apps#create-a-private-app

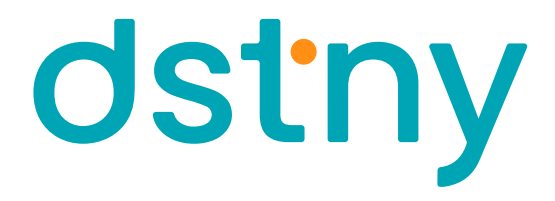